## Multimedija

Upam, da niste imeli težav z nameščanjem programov.

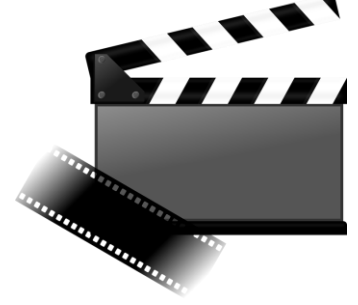

Ker bomo še nekaj časa delali na daljavo vam pošiljam še nekatera priporočila.

V naslednjih urah bomo spoznali delo v programu AVS Video Editor. Doma pa lahko delate v poljubnem programu, saj je delo v vseh programih za video obdelavo podoben.

Glede na situacijo pa lahko delate tudi v programih na svojem mobitelu.

Programa za urejanja **VIDEA** na Android telefonih *(namestite si lahko poljuben program, to je samo priporočilo)*:

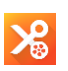

• YouCut - Video Editor & Video Maker, No Watermark:

https://play.google.com/store/apps/details?id=com.camerasideas.trimmer

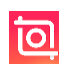

• InShot - Video editor & foto: https://play.google.com/store/apps/details?id=com.camerasideas.instashot

Programa za urejanja **STOPMOTION VIDEA** na Android telefonih (*namestite si lahko poljuben program, to je samo priporočilo*):

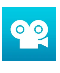

• Stop Motion Studio:

https://play.google.com/store/apps/details?id=com.cateater.stopmotionstudio

• PicPac Stop Motion & TimeLapse: <u>https://play.google.com/store/apps/details?id=tv.picpac</u>

Še enkrat si lahko ogledate ideje za vaš končni video:

- klasičnim video posnetkom, ki ga boste uredili,
- Stopmotion posnetkom: <u>https://www.youtube.com/watch?v=3DFzjP6PbnU</u>
- Računalniška iluzija: <u>https://www.youtube.com/watch?v=hoIWtgQ3Wz4</u>
- Video pravljica: <u>https://www.youtube.com/watch?v=uFioWzKd2F0</u>

Načrtujte, kaj boste naredili za končni projekt in mi obvezno do **14. aprila sporočite** vašo odločitev na naslov <u>andi.jambrosic@osmetlika.si</u>.

## AVS Video Editor

## Uvažanje videa

Če imamo videoposnetek shranjen kot datoteko na disku na računalniku, kliknemo v programu AVS Video Editor na Import Media Files. Pokazati moramo le pravo pot in ime datoteke, da jo lahko program uvozi v nov projekt.

Preden nadaljuješ, uvozi video iz računalnika. Če delaš preko mobitela, si lahko naslednje korake prebereš in poskusiš narediti podobno na mobitelu.

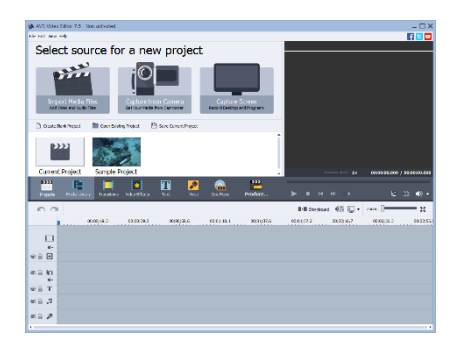

Program nas vpraša ali želimo, da nastavi format projekta kot je v uvoženem videu.

Program ima različne pasove na katerih so dodani medijske vsebine (video, zvok, tekst, ..). Sledi lahko poljubno dodajamo ali brišemo. Na prvi sledi se nahaja naš uvoženi video, ki ga lahko poljubno urejamo (krajšamo, dodajamo filtre, urejamo zvok, ...)

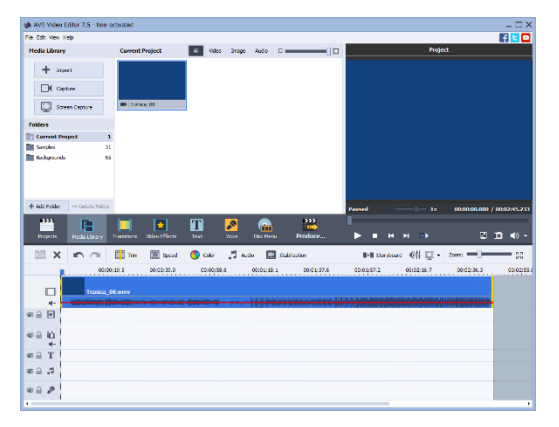

## Dodajanje naslova in napisov

Na začetku filmu dodajmo naslov.

Kliknemo na gumb Text. Odpre se okno z različnimi oblikami teksta. Izberemo poljubnega in ga dodamo na časovnico na sled za besedilo.

Besedilu lahko poljubno spreminjamo nastavitve in vsebino z dvojnim klikom na tekst na časovnici.

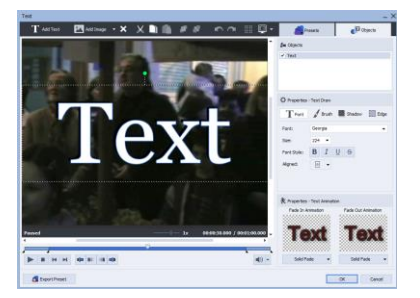

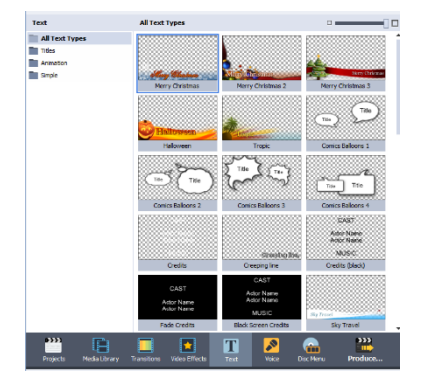

Z gumbom Predvajaj na monitorju poženimo predvajanje filma in si oglejmo naslov.